## <u>Οδηγίες εγκατάστασης του πακέτου Office365</u>

Μεταβείτε στην ιστοσελίδα <u>https://login.microsoftonline.com</u> ή <u>http://portal.office.com</u> και χρησιμοποιώντας το όνομα χρήστη και τον κωδικό που σας δόθηκε από τη διεύθυνση του σχολείου σας, συνδεθείτε με τις υπηρεσίες αφού αλλάξετε τον κωδικό πρόσβασης σας.

Προσπαθήστε να έχετε ένα ισχυρό εξαψήφιο κωδικό πρόσβασης συνδυάζοντας σύμβολα, κεφαλαία ή μικρά και αριθμούς.

Μην αποκαλύπτετε ή δημοσιεύετε τους κωδικούς πρόσβασης σας σε άλλα άτομα.

Για βοήθεια στην εγκατάσταση των εφαρμογών γραφείου Office 365 Pro Plus και χρήση των υπόλοιπων υπηρεσιών που προσφέρονται μέσω της πλατφόρμας παρακαλώ συμβουλευτείτε τις πληροφορίες στην ιστοσελίδα <u>http://office365.schools.ac.cy</u>

## Εγκατάσταση του προγράμματος Microsoft Teams

1. Οδηγηθείτε στην ιστοσελίδα https://teams.microsoft.com/downloads/ και κατεβάστε το πρόγραμμα επιλέγοντας το κουμπί Download Teams.

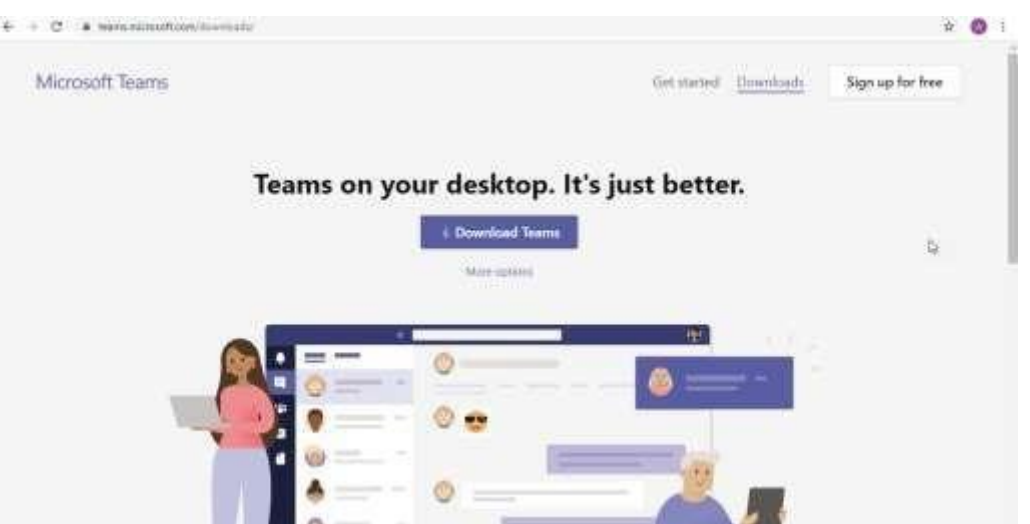

 Όταν ολοκληρωθεί η λήψη του αρχείου, θα εμφανιστεί στο κάτω μέρος της οθόνης το αρχείο εγκατάστασης. Επιλέξετε το αρχείο, για να το εγκαταστήσετε στον υπολογιστή σας (RUN):

|    | 1 | ± Download Teams |    |  |
|----|---|------------------|----|--|
|    |   | More options.    |    |  |
| ₽. |   |                  | 10 |  |
|    |   | 0                | A  |  |
|    | • | 0 😁              |    |  |
|    |   | 122              |    |  |
|    | A | 0                |    |  |

- Αφού ολοκληρωθεί η εγκατάσταση, εμφανίζεται στην οθόνη σας το εικονίδιο που βλέπετε παρακάτω.
- 4. Επιλέξετε το εικονίδιο, για να δείτε την οθόνη πρόσβασης του προγράμματος.

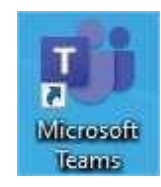

5. Στην οθόνη πρόσβασης πληκτρολογήστε το Username σας και επιλέξετε Sign In.

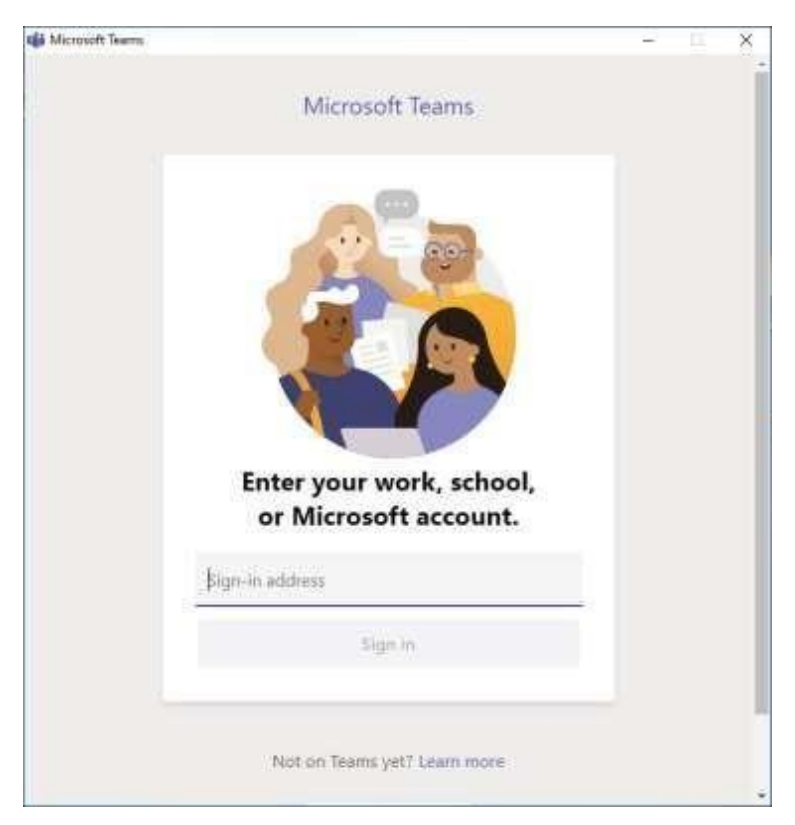

## Περιφερειακό Γυμνάσιο Κοκκινοτριμιθιάς

6. Μετά την επιλογή Sign In, πληκτρολογήστε το Password σας στην οθόνη που εμφανίζεται.

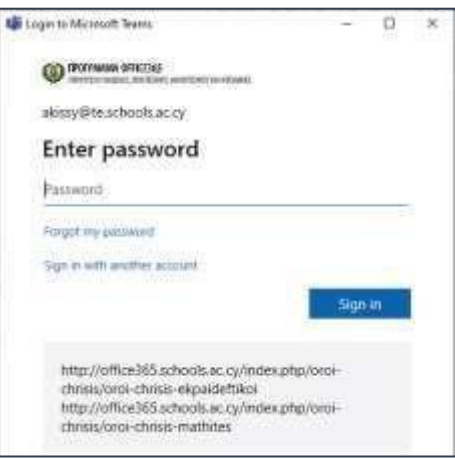

Εφόσον ολοκληρωθεί με επιτυχία η διαδικασία, θα βρεθείτε στο περιβάλλον του Teams!!